# 照片/视频自动保存功能的使用方法

照片/视频的自动保存功能是指将保存在 FlashAir™ W-04 卡内的照片或视频自动保存至智能手 机或平板电脑上的功能。可以对需要自动保存的照片或视频的各种文件种类(后缀名)进行设 置。

- 本功能只能在 FlashAir™ SD-UWA 系列<W-04>上使用。
- 在自动保存过程中,请避免中断与 FlashAir<sup>™</sup> W-04 之间的连接。如果 FlashAir<sup>™</sup>所插入的相机的电源被 断开,则会导致连接中断,从而使自动保存被中止。如需再次进行自动保存,请重新连接 FlashAir<sup>™</sup> W-04。
- 如需保存至网盘,则可能需要进行相关操作。

# 设置方法

#### 步骤 1

启动 FlashAir 应用。

#### 步骤 2

如您使用的是安卓™应用,则打开"设置"→"照片/视频的自动保存"。

如您使用的是苹果 iOS 应用,则打开"设置"→"应用设置"→"照片/视频的自动保存"。

| etti               | Ŧ            | 上午11:53  |            | •                                                                                                    | ati 🗢                                                   | 上午11:63                 |            | ati - S      | 7       | 上午11:63 | <b>ا</b> ت    |
|--------------------|--------------|----------|------------|----------------------------------------------------------------------------------------------------|---------------------------------------------------------|-------------------------|------------|--------------|---------|---------|---------------|
|                    |              |          | FlashAir   | <ul> <li>Image: A second second s</li></ul> | 返回                                                      | 设置                      |            | く设置          | 应       | 用程序设置   |               |
| 2012年12月18日 PhotoS |              |          |            | PhotoShare                                                                                                    | ám ren                                                  |                         |            |              |         |         |               |
| A 26 3.19          |              |          |            | Dend                                                                                                    |                                                         |                         | 显示日期       | I            |         |         |               |
|                    |              |          |            | 照片/视频                                                                                                    |                                                         | 方形缩略图                   |            |              |         |         |               |
| New Carl           |              |          |            |                                                                                                    | 音乐                                                      |                         |            |              | . Fe #6 |         |               |
| 2012年              | 12日15日       |          |            | PhotoShave                                                                                                    | 文件夹                                                     |                         |            | 日初里新         | 门口驾驶    |         | $\mathcal{Q}$ |
| LUILA              |              | 1        |            | II.                                                                                                    |                                                         |                         |            | 将 RAW :      | 文件转换成,  | JPEG    | $\bigcirc$    |
| a Pr               |              |          |            | FlashAir 信息                                                                                                    |                                                         |                         | 照片/视频      | 频的显示设置       | Ĩ       |         |               |
|                    |              |          |            |                                                                                                    | 设置                                                      |                         |            | 照片/视频        | 频的自动保存  | 7       |               |
| 2012年              | 12月13日       |          |            | PhotoShare                                                                                                    | 应用程序设置                                                  |                         |            | 将照片/         | 视频保存至机  | 目册      |               |
| -                  | -4-          | 10       | 67         | ally                                                                                                    | FlashAir 设置                                             |                         |            | 進陸級方         | -       |         |               |
| 10                 |              | JA.      |            |                                                                                                    |                                                         |                         |            | <b>河</b> 际破行 | ŕ       |         |               |
| 2012年              | 10 8 10 8 /1 | C.C.I.C. | 100 Mar 10 | A REAL PROPERTY AND                                                                                                    | 文府                                                      |                         |            |              |         |         |               |
| 更多                 | 12月12日(1     | '>       |            | PhotoShare                                                                                                    | 帮助                                                      |                         |            |              |         |         |               |
|                    |              |          | 学校社        | 2.1                                                                                                    | 指南                                                      |                         |            |              |         |         |               |
|                    |              | -        | in the     | 12.0                                                                                                    | Software prod                                           | uct license agreement   |            |              |         |         |               |
|                    |              | and the  | 1          | 100                                                                                                    | Version 4.3.0<br>Copyright© 2013-<br>All Rights Reserve | 2018 TOSHIBA MEMORY COP | RPORATION, |              |         |         |               |
| =                  |              | 1        | th r       | h C                                                                                                    |                                                         |                         |            |              |         |         |               |

## 步骤 3

请设置好需要自动保存的文件的种类(后缀名)和开始日期。

|            | ÷             | L+11-53 |       | - |  |  |  |
|------------|---------------|---------|-------|---|--|--|--|
| く返回        | 返回 照片/视频的自动保存 |         |       |   |  |  |  |
| 仅当使用       | FlashAir W-04 | 时,本设计   | 6才有效。 |   |  |  |  |
| 自          | 2018          |         |       |   |  |  |  |
|            | 2016年         |         | 23 E  |   |  |  |  |
|            | 2017年         | 8月      | 24日   |   |  |  |  |
|            | 2018年         | 9月      | 25日   |   |  |  |  |
|            | 2019年         | 10月     | 26日   |   |  |  |  |
|            |               | 11月     | 27日   |   |  |  |  |
| 照片         |               |         |       | ^ |  |  |  |
| JPEG (.jj  | pg)           |         |       |   |  |  |  |
| PNG (.pr   | NG (.png)     |         |       |   |  |  |  |
| GIF (.gif) | 0             |         |       |   |  |  |  |
| Windows    | $\bigcirc$    |         |       |   |  |  |  |
| HEIF (.he  | O             |         |       |   |  |  |  |
| 视频         |               |         |       | ^ |  |  |  |
| MOV (.m    | iov)          |         |       | O |  |  |  |
| MP4 (.m    | 0             |         |       |   |  |  |  |
| MP4 (.m    | $\bigcirc$    |         |       |   |  |  |  |

\*上图为苹果 iOS 专用的 FlashAir 应用。

### 步骤 4

连接至 FlashAir™ W-04 后,即可自动保存符合设置条件的照片或视频。